# 父母面談会 対面形式(郡山会場)申込方法

#### 予約方法 1

### ○マイページに登録・ログイン後、申込フォームが表示されます。「予約完了メール」が届きましたら予約完了です。

メールが届かなかった場合は、裏面記載の問合せ先まで連絡をお願いします。

#### ①父母面談会WEBページを開く

●日本大学工学部のHPにある 「父母面談会について」のバナーをクリック、 または下記QRコードを読み取り、 父母面談会WEBページを開く。

https://www.ce.nihon-u.ac.jp/mendankai/

②申込フォームを開く

●「申込方法」の下部にある 「対面形式【郡山】」ボタンをクリック。 ●申込み開始ボタンをクリック。

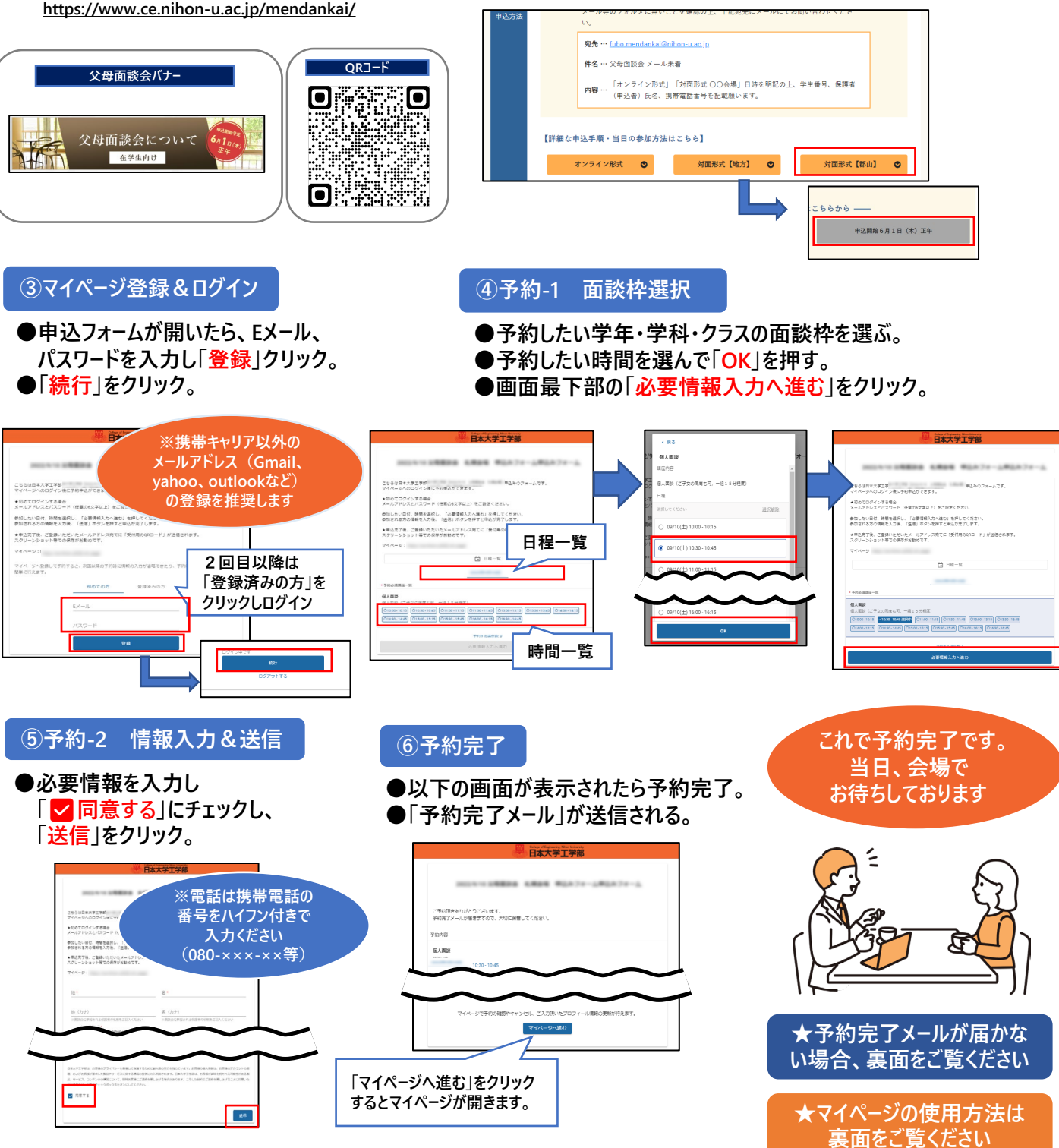

## 2 マイページの使い方

○マイページでは予約の確認・参加者情報変更・キャンセルが可能です。

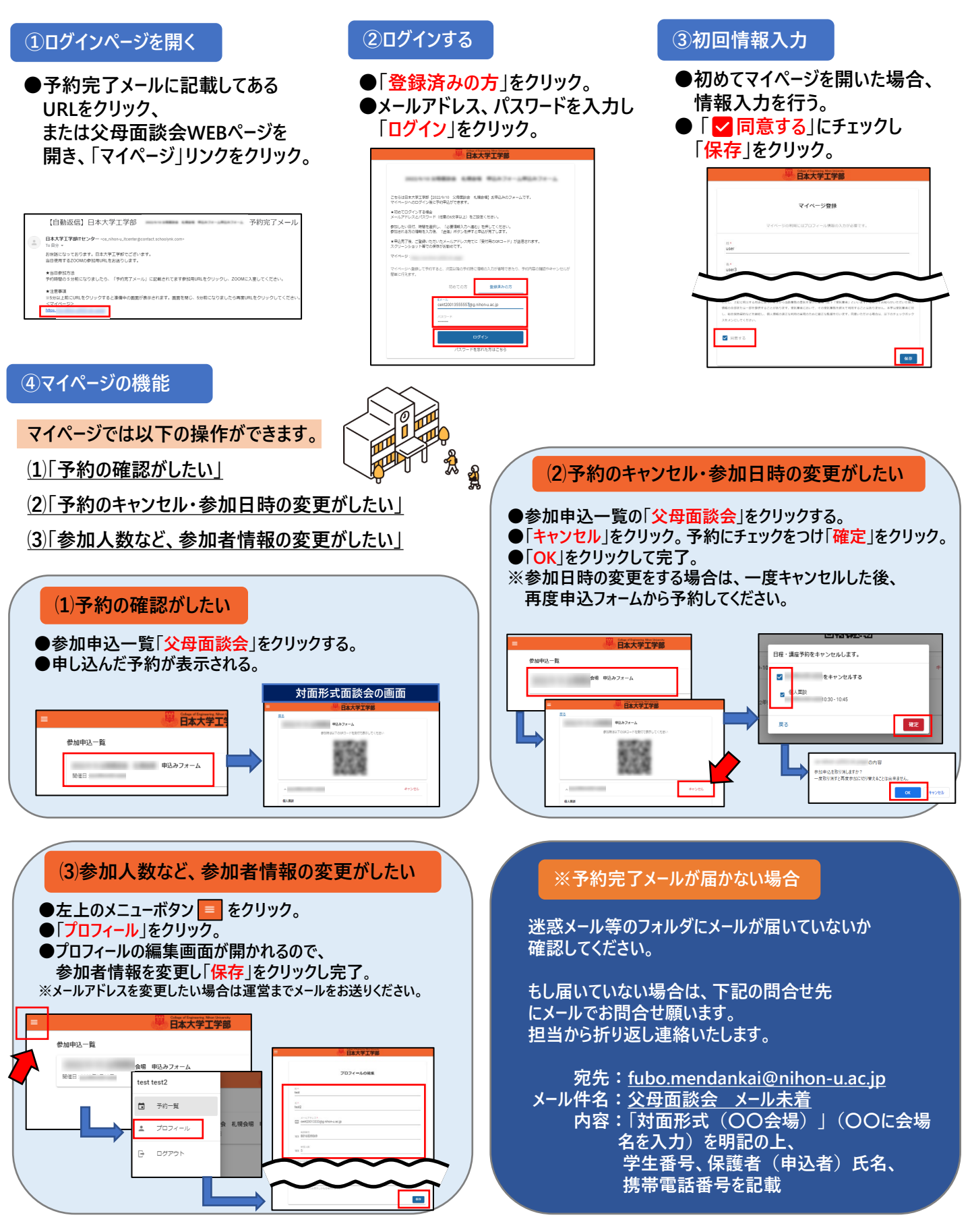